Mag alleen gekopieerd worden voor gebruik binnen de school van 'gebruiker'. Zie ook de abonnementsvoorwaarden van Leapo.

## DIGI-DOENER!

# Instructieblad Microsoft PowerPoint

Op dit instructieblad vind je hoe je:

- een nieuwe PowerPoint aanmaakt
- de tekst opmaakt:
  - o lettergrootte
  - o lettertype
  - o kleur
  - dikgedrukt, onderstreept of schuin
- de achtergrondkleur wijzigt
- een afbeelding invoegt

### NIEUWE POWERPOINT AANMAKEN

Klik op dit icoontje 😰 op de computer om Microsoft PowerPoint te openen. Klik op *Lege presentatie*.

| 0            | Presentatie1 - PowerF                    | Point            |                             |                            |
|--------------|------------------------------------------|------------------|-----------------------------|----------------------------|
| $\bigotimes$ |                                          | Goedemiddag      |                             |                            |
| ŵ            | Start                                    | ~ Nieuw          |                             |                            |
| ß            | Nieuw                                    |                  |                             |                            |
| Þ            | Openen                                   |                  |                             | Welkom bij PowerPoint      |
|              | Invoegtoepassingen<br>downloaden<br>Info | Lege presentatie | Plenaire presentatie met Ca | 🔊<br>Welkom bij PowerPoint |
| C            | Opslaan                                  |                  |                             |                            |
|              | Opslaan als                              | D Zoeken         |                             |                            |

>> **Presentatie opslaan** Om ervoor te zorgen dat je presentatie niet verdwijnt als je het sluit, kun je de presentatie opslaan. Klik links bovenin op *Bestand* en daarna op *Opslaan*. Kies de plek waar je de presentatie wilt bewaren en geef je presentatie een duidelijke naam.

### TEKST OPMAKEN

Bovenaan de pagina zie je een balk met knoppen. Met deze knoppen kun je dingen doen in het programma. Per tabblad (*Bestand, Start, Invoegen*) verschijnt er een rij met knoppen.

| 🧿 Automatisch opsiaan 🌒 🗒                     | り、① 臣 。 Presentatie2 -                                                                                                    | PowerPoint                |                        |              |                                                               |
|-----------------------------------------------|----------------------------------------------------------------------------------------------------|---------------------------|------------------------|--------------|---------------------------------------------------------------|
| Bestand Start Invoegen Teken                  | en Ontwerpen Overgangen                                                                                                    | Animaties Diavoorstelling | ) Opnemen Controlere   | n Beeld Help | Acrobat Vormindeling                                          |
| Plakken V V V V V V V V V V V V V V V V V V V | Aptos Display (Koppen) $\sim$ 60 $\sim$<br>B I U S $\Rightarrow AV \sim$<br>$\sim A \sim Aa \sim A^{*} A^{*} A_{0}$<br>Istitution |                           | Vormen Schikken Snelle |              | Create PDF Create PDF and<br>and Share link Share via Outlook |

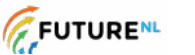

1

Mag alleen gekopieerd worden voor gebruik binnen de school van 'gebruiker'. Zie ook de abonnementsvoorwaarden van Leapo.

### **DIGI-DOENER!**

Om tekst te veranderen, gebruik je de knoppen onder het tabblad *Start*. Voordat je tekst kunt aanpassen, moet je deze selecteren. Tekst selecteren doe je door de linkermuisknop ingedrukt te houden en over het stuk tekst dat je wilt aanpassen naar rechts te bewegen. Geselecteerde tekst ziet er zo uit (het grijze stuk):

| stand <mark>Start</mark> Invoegen Teken                                                                                                    | en Ontwerpen Overgangen /                                                                                                    | Animaties Diavoorstelling             | Opnemen Controleren Beek                | i Help Acrol             | bat Vormindeling                                           |          | Opnemen               |
|----------------------------------------------------------------------------------------------------|----------------------------------------------------------------------------------------------------|---------------------------------------|-----------------------------------------|--------------------------|------------------------------------------------------------|----------|-----------------------|
| Pakken ☆ Annore Annore | $ \begin{array}{c c} \mbox{Aptos Display (Koppen)} & - [54 & - ] \\ \mbox{B} & I & \mbox{U} & \mbox{S} & \mbox{abs} & \mbox{At}' & - \\ \mbox{$\mathcal{P}$} & \times & \mbox{A} & \mbox{A}^* & \mbox{A}^* & \mbox{App} \\ \mbox{$\mathcal{P}$} & \times & \mbox{A} & \mbox{$\mathcal{A}$} & \mbox{$\mathcal{A}$}^* & \mbox{$\mathcal{A}$} \\ \end{array} $ | 11 · 11 · 11 · 11 · 11 · 11 · 11 · 11 | Vormen Schlikken Snelle Z               | D<br>Bewerken o<br>* and | reate PDF Create PDF and<br>d Share link Share via Outlook | Uicteren | Vermuwelijkterio<br>- |
| Klembord Ea Dia's                                                                                                    | Lettertype 5                                                                                                    | Alaes                                 | rs Tekenen rs                           |                          | Adobe Acrobat                                              | Spraak   | Vertrouwelijkheid     |
|                                                                                                    |                                                                                                    |                                       |                                         | 0                        |                                                            |          |                       |
| 269 je prosprilatile campasson                                                                                                    |                                                                                                    |                                       |                                         |                          |                                                            |          |                       |
|                                                                                                    |                                                                                                    | Ŭ                                     |                                         | 0                        |                                                            |          | Ť                     |
|                                                                                                    |                                                                                                    |                                       |                                         |                          |                                                            |          |                       |
|                                                                                                    |                                                                                                    | 0                                     |                                         |                          |                                                            |          | 0                     |
|                                                                                                    |                                                                                                    | 7                                     |                                         | ntatio                   |                                                            |          |                       |
|                                                                                                    |                                                                                                    | 2                                     | eu je prese                             | ntatie                   | aanpas                                                     | ser      |                       |
|                                                                                                    |                                                                                                    | 0                                     | Klikken om een ondertitel toe te voegen |                          |                                                            |          | 0                     |
|                                                                                                    |                                                                                                    |                                       |                                         |                          | 5 5 5 5 5 5 5 5 5 5 <b>6</b> 5 5 5                         |          |                       |
|                                                                                                    |                                                                                                    |                                       |                                         |                          |                                                            |          |                       |
|                                                                                                    |                                                                                                    |                                       |                                         |                          |                                                            |          |                       |
|                                                                                                    |                                                                                                    |                                       |                                         |                          |                                                            |          |                       |
|                                                                                                    |                                                                                                    |                                       |                                         |                          |                                                            |          |                       |
|                                                                                                    |                                                                                                    |                                       |                                         |                          |                                                            |          |                       |
|                                                                                                    |                                                                                                    |                                       |                                         |                          |                                                            |          |                       |

>> Lettergrootte Om de grootte van je letters te veranderen, selecteer je eerst het stuk tekst dat je wilt aanpassen. Daarna klik je op het pijltje in het vak waar een cijfer staat; op bovenstaande afbeelding staat daar 54. Je ziet nu een lijst met getallen. Kies de grootte waarin je de tekst wilt hebben. Zo kun je verschillende groottes uitproberen.

### **\*TIP!**

Als je al weet welke tekstgrootte je wilt, dan kun je het getal ook in het vakje typen in plaats van op het pijltje naar beneden te drukken.

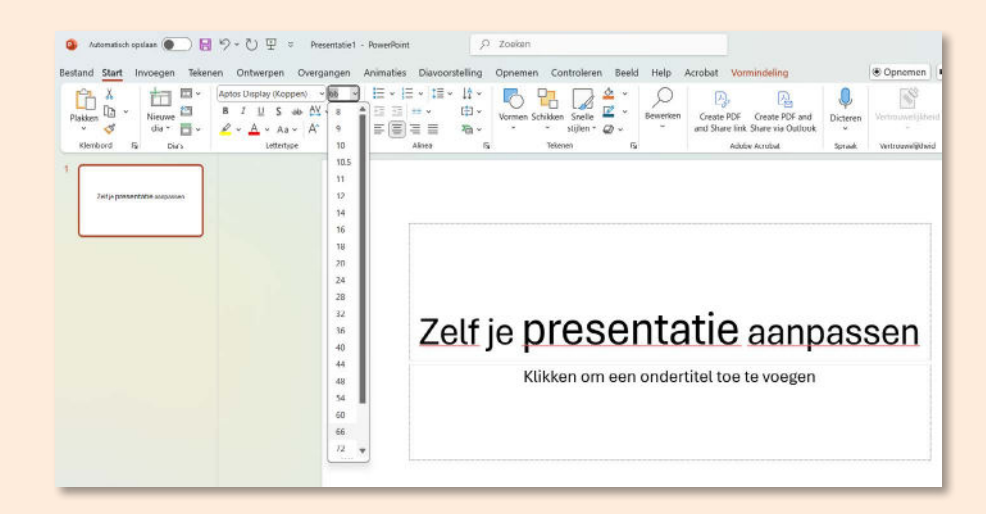

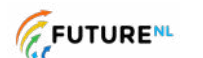

Mag alleen gekopiee<u>rd worden voer</u> gebruik binnen de school van 'gebruiker'. Zie ook de abonnementsvoorwaarden van Leapo.

### **DIGI-DOENER!**

>> Lettertype Links naast het vak waar je de lettergrootte kunt aanpassen, staat de naam van het lettertype dat je nu gebruikt. Op bovenstaande afbeelding is dat Aptos Display (Hoofdtekst). Als je het lettertype wilt veranderen, klik je op het pijltje. Er verschijnt een lijst met lettertypes. Door met je muis over de lettertypes heen te bewegen, kun je zien hoe het lettertype eruit gaat zien in je geselecteerde stuk tekst. Als je tevreden bent, klik je op het lettertype om deze te kiezen.

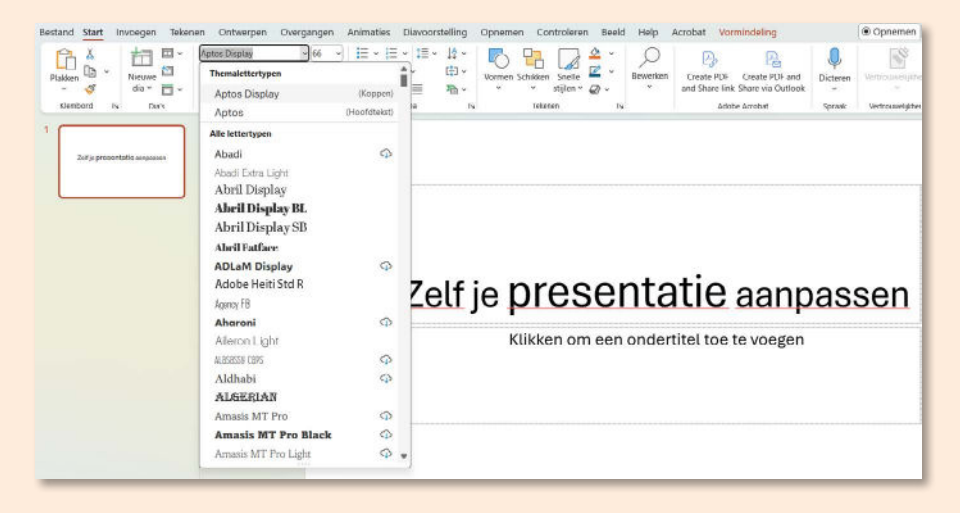

>> Letterkleur In het lettertypemenu zie je een A met een gekleurd balkje eronder. Hiermee kun je de kleur van de tekst aanpassen. Selecteer je tekst en klik op het pijltje naast de onderstreepte A. Een overzicht met kleurtjes verschijnt. Door met je muis over de kleuren te bewegen, kun je zien hoe het eruit gaat zien. Klik op een kleur om deze te kiezen.

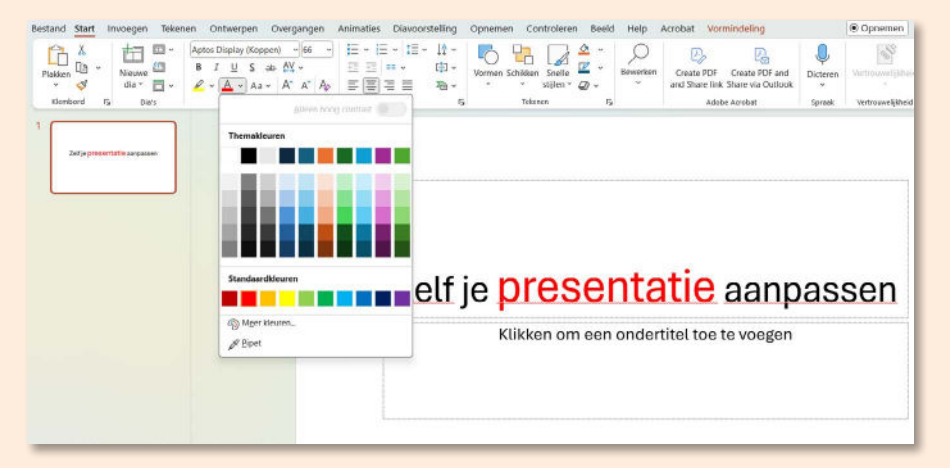

>> Dikgedrukt, onderstreept of schuin Selecteer de tekst die je wilt aanpassen. Om tekst dikgedrukt te maken, klik je op de **B**. Om tekst *schuingedrukt* te maken, klik je op de *I*. Om tekst <u>onderstreept</u> te maken, klik je op de <u>U</u>.

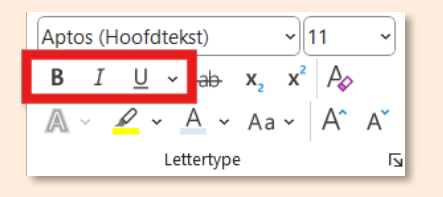

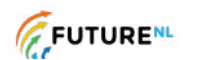

3

Dit document is gedownload door () op August 30, 2025.

Mag alleen gekopieerd worden voor gebruik binnen de school van 'gebruiker'. Zie ook de abonnementsvoorwaarden van Leapo.

### **DIGI-DOENER!**

#### **\*TIP!**

Een snellere manier is via het menu dat verschijnt als je tekst selecteert. Hier kun je dezelfde dingen aanpassen. Zoals lettertype, grootte, kleur en tekst dikgedrukt, onderstreept of schuin maken.

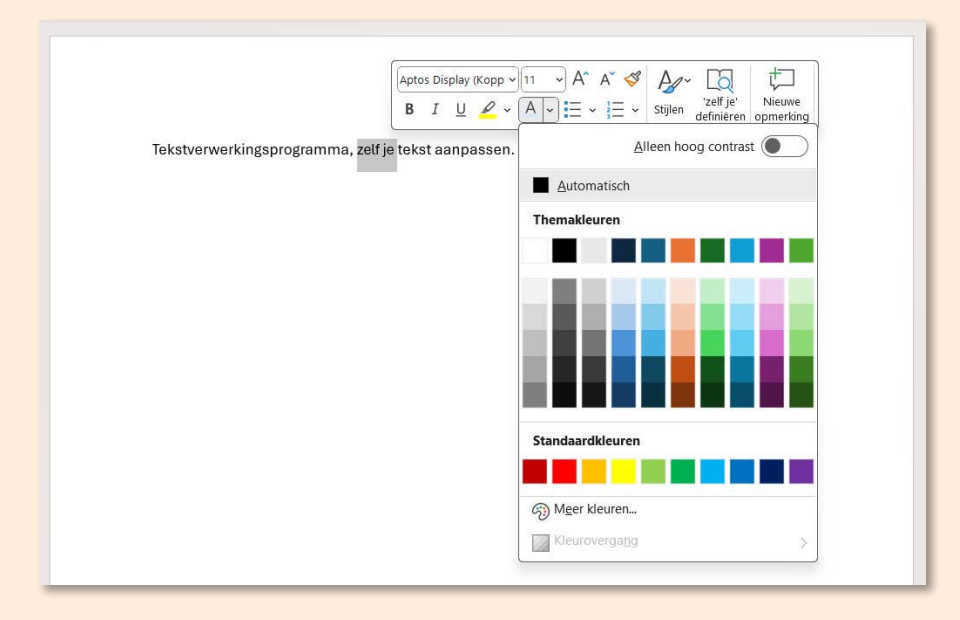

#### ACHTERGRONDKLEUR WIJZIGEN

Als je de paginakleur wilt veranderen, ga je naar *Tekenen* en klik je op *Achtergrond opmaken*. Er verschijnt een grijs vak aan de rechterkant van je scherm. Klik op het pijltje naast het emmertje om een kleur te kiezen.

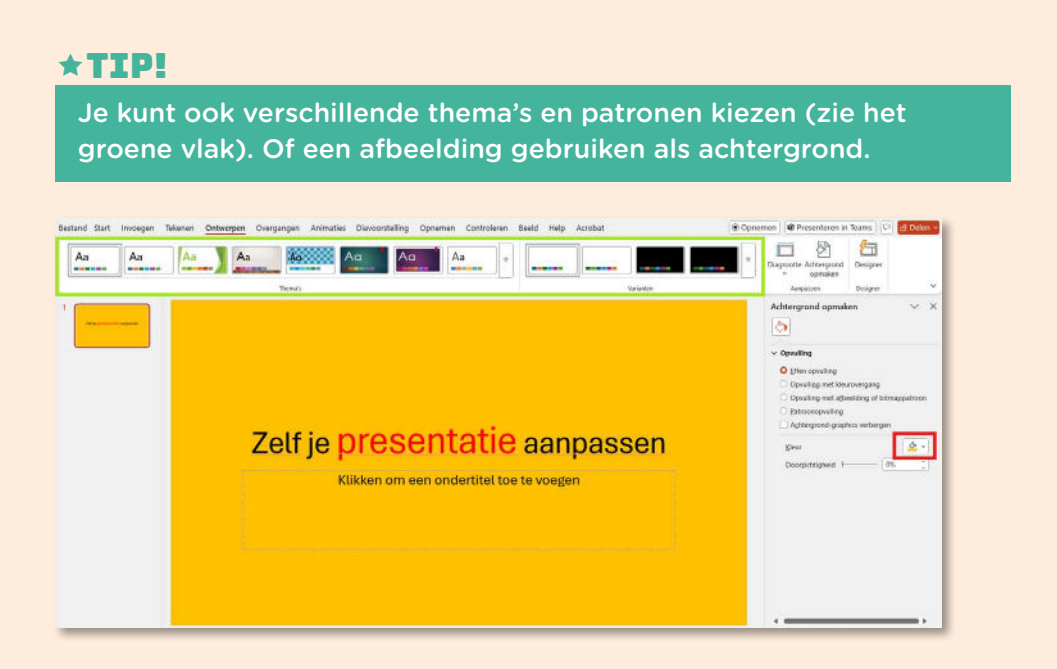

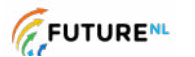

Ч

Mag alleen gekopieerd worden voor gebruik binnen de school van 'gebruiker'. Zie ook de abonnementsvoorwaarden van Leapo.

### **DIGI-DOENER!**

#### AFBEELDING INVOEGEN

Om een afbeelding in te voegen, klik je op het tabblad *Invoegen* en vervolgens op het pijltje naar beneden onder *Afbeeldingen*. Als je op *Dit apparaat…* klikt, kom je bij je eigen mappen. Kies daar de afbeelding die je wilt gebruiken.

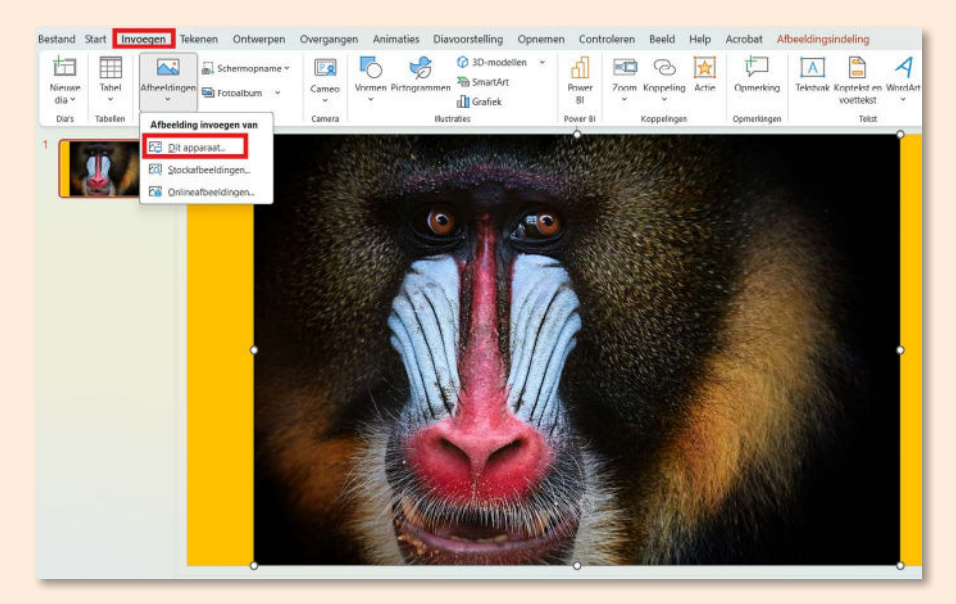

### **\*TIP!**

Je kunt de afbeelding kleiner of groter maken door op de bolletjes in de hoeken van de afbeelding te klikken en deze te verslepen (houd je linkermuisknop ingedrukt).

### **\*TIP!**

Je kunt een afbeelding ook toevoegen door een afbeelding vanuit je mappen naar de presentatie te slepen. Heb je nog geen afbeelding opgeslagen? Kijk dan eens bij de andere twee opties *Stockafbeeldingen* en *Online afbeeldingen*. Als je bijvoorbeeld zoekt op *aap* dan krijg je een aantal afbeeldingen te zien waaruit je kunt kiezen.

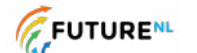

- 5